## **E-Survey Anleitung**

| Bundesverwaltung EDI BFS<br>Schweizerische Eidgenossenschaft<br>Confederazione Svizzera<br>Confederazione Svizzera | Bundesamt für Statistik                                                                                                    | DE FR IT                    |
|----------------------------------------------------------------------------------------------------|----------------------------------------------------------------------------------------------------|-----------------------------|
| eHESTA<br>Online-Formular der<br>Beherbergungsstatistik                                                            | Willkommen<br>Bitte loggen Sie sich ein, indem Sie die Benutzernummer und das<br>Passwort eingeben, die Ihnen gesendet wurden.<br>19571164<br>Passwort<br>Tessensel                    |                             |
| 0                                                                                                    | Bei Problemen oder Fragen zur Erhebung und zum Ausfüllen des Fragebogens<br>wenden Sie sich bitte an:<br>Hotine <b>058 461 12 55</b> hotelstatistik@bfs.admin.ch <b>FDF Arsleitung</b> |                             |
| Das BFS in den Sozialen Medien<br>Twitter G Facebook Youtube Bundesamt für Statistik Vd.81 (23122019)              |                                                                                                    | Rechtliche Hinweise Kontakt |

Die Benutzernummer und das Passwort finden Sie im monatlichen E-Mail sowie auf dem Papierformular. Geben Sie diese ein und drücken Sie anschliessend auf Login. Das Passwort wird Ihnen jeden Monat vom System neu vergeben und kann aus Sicherheitsgründen nicht mehr manuell geändert werden.

Nach dem Login sehen Sie, welche Monate uns noch fehlen. Sollten Sie in einem dieser Monate geschlossen gewesen sein oder 0 Logiernächte registriert haben, können Sie das im Online-Formular erfassen oder uns eine E-Mail an <u>hotelstatistik@bfs.admin.ch</u> senden.

| Bundesverwaltung EDI BFS                                                                                      |                                                                                  |                                                                                                    | t.                  | DE FR IT |
|----------------------------------------------------------------------------------------------------|----------------------------------------------------------------------------------|----------------------------------------------------------------------------------------------------|---------------------|----------|
| Schweizerische Eldgenossenschaft<br>Confederatione sviszer<br>Confederazione Svizzera<br>Confederaziun svizra | Bundesamt für Statistik                                                          | :                                                                                                    | (C) Abr             | meldung  |
| <b>eHESTA</b><br>Online-Formular der<br>Beherbergungsstatistik                                                | Fragebög<br>Bitte füllen Sie die unte                                            | enliste<br>n aufgeführten Formulare aus.                                                                     |                     |          |
|                                                                                                    | Formular                                                                         | Erhebungsmonat                                                                                               |                     | Status   |
|                                                                                                    | 19571164\$12 🖍                                                                   | Dezember 2019                                                                                                |                     | • leer   |
| 0                                                                                                    | Bei Problemen oder Fra<br>wenden Sie sich bitte a<br>Hotline <b>058 461 12 5</b> | ngen zur Erhebung und zum Ausfüllen des Fragebogens<br>n:<br>5   hotelstatistik@bfs.admin.ch   FDF Anleitung |                     |          |
| Das BFS in den Sozialen Medien                                                                                |                                                                                  |                                                                                                    |                     |          |
| Y Twitter 🚦 Facebook Youtube                                                                                  |                                                                                  |                                                                                                    |                     |          |
| Bundesamt für Statistik V.8.1 (23.12.2019)                                                                    |                                                                                  |                                                                                                    | Rechtliche Hinweise | Kontakt  |

Im Normalfall haben Sie immer den letzten Monat auszufüllen. Diesen wählen Sie direkt an, indem Sie in das blau markierte Feld drücken:

| Bundesverwaltung EDI BFS                                 |                                                                         |                                    | DE FR                       |
|----------------------------------------------------------|-------------------------------------------------------------------------|------------------------------------|-----------------------------|
| Schweizerische Eidgenossenschaft<br>Confédération suisse | Bundesamt für Statistik                                                 |                                    |                             |
| Confederaziun svizra                                     | ✓ Zurück 		 Startseite 		 Weiter                                        |                                    | Z Importieren O Abmeldung   |
| HESTA (1 99805983512)                                    | Beherbergungssta                                                        | atistik Dezember 2019              | 1                           |
| Allgemein                                                | _                                                                       |                                    |                             |
| Ankünfte/Logiernächte                                    | A Betrieb                                                               |                                    |                             |
| Abschliessen                                             | Adresse                                                                 | Muster Hotel<br>Bahnhofstrasse 202 |                             |
| Abmeldung                                                |                                                                         | 8000 Zürich                        |                             |
|                                                          |                                                                         | Daten in unserem Besitz            | Korrekturen                 |
|                                                          | Anzahl Zimmer                                                           | 17                                 |                             |
|                                                          | Anzahl Betten (ohne Zusatzbetten)                                       | 27                                 |                             |
|                                                          | Zimmer für Personen                                                     | Nein                               | Nein Ja                     |
|                                                          | mit reduzierter Mobilität                                               |                                    |                             |
|                                                          | Nächste Schliessung                                                     |                                    | von TT.MMJJJJ bis TT.MMJJJJ |
|                                                          | Anmerkungen                                                             |                                    |                             |
|                                                          |                                                                         |                                    |                             |
|                                                          | B Kontaktperson                                                         |                                    |                             |
|                                                          |                                                                         | Daten in unserem Besitz            | Korrekturen                 |
|                                                          | Name                                                                    | Benedikt Rust                      |                             |
|                                                          | Telefon                                                                 | <u>081 200 41 41</u>               |                             |
|                                                          | E-Mail-Adresse                                                          | muster@hotel.ch                    |                             |
|                                                          |                                                                         |                                    |                             |
|                                                          |                                                                         |                                    |                             |
|                                                          | <ul> <li>✓ Zurück</li> <li>▲ Startseite</li> <li>Weiter &gt;</li> </ul> |                                    |                             |
|                                                          |                                                                         |                                    |                             |
| 0                                                        | Bei Problemen oder Fragen zur Erhebung<br>wenden Sie sich bitte an:     | und zum Ausfüllen des Fragebogens  |                             |
|                                                          | Hotline 058 461 12 55 boteletatietik                                    | @bfs.admin.ch                      |                             |
|                                                          | House and the last                                                      | workedminter                       |                             |
| as BFS in den Sozialen Medien                            |                                                                         |                                    |                             |
| Twitter Facebook Youtube                                 |                                                                         |                                    |                             |
|                                                          |                                                                         |                                    |                             |

Auf der linken Spalte sehen Sie die Angaben, welche wir bereits von Ihnen erhalten haben und rechts können Sie uns die entsprechenden Änderungen mitteilen, beispielsweise falls sich die Kontaktperson oder die Anzahl Betten geändert hat.

Haben Sie keine Änderungen oder diese erfasst, klicken Sie auf «Weiter» und die 2. Seite des Fragebogens erscheint.

| Bundesverwaltung         EDI         BFS           Explored and the Edgenostenschaft<br>Confederatione Svizzera<br>Confederazione svizzera         Confederazione svizzera | Bundesamt für Sta                                                 | tistik<br>Startseite Weiter <b>&gt;</b>                                                         |                                                                                                  | A Importieren      | DE FR IT     |  |
|----------------------------------------------------------------------------------------------------|-------------------------------------------------------------------|-------------------------------------------------------------------------------------------------|--------------------------------------------------------------------------------------------------|--------------------|--------------|--|
| eHESTA (1 99805983512)                                                                                                    | D Ankünfte u                                                      | ind Logiernächte Dezember 201                                                                   | 9                                                                                                |                    |              |  |
| Allgemein     Ankünfte/Logiernächte                                                                                                    |                                                                   | Anzahl Öffnungstage                                                                             | im Erhebungsmonat                                                                                | 31<br>Nein Ja      |              |  |
| <ul> <li>Abschliessen</li> <li>♂ Abmeldung</li> </ul>                                                                                                    | + - 001                                                           | Wohnsitzland der Gäste<br>Bitte wählen Sie ein Land aus.                                        | • Total                                                                                          | Ankünfte<br>Anzahl | Logiernächte |  |
|                                                                                                    |                                                                   | Anzahl besetzte Zimmer (<br>Durchschnittliche Einnahmen n<br>(ohne F                            | Camping: Stellplätze) [<br>im Erhebungsmonat<br>pro Person und Nacht [<br>irühstück. in Franken] |                    |              |  |
|                                                                                                    | K Zurück                                                          | tartseite Weiter >                                                                              |                                                                                                  |                    |              |  |
| 0                                                                                                    | Bei Problemen ode<br>wenden Sie sich bi<br>Hotline <b>058 461</b> | rr Fragen zur Erhebung und zum Ausfüllen der<br>tte an:<br>12 55 hotelstatistik@bfs.admin.ch PE | Fragebogens<br>DF Anleitung                                                                      |                    |              |  |
| Das BFS in den Sozialen Medien                                                                                                    |                                                                   |                                                                                                 |                                                                                                  |                    |              |  |

Die erste Frage betrifft die Öffnungstage. War das Hotel oder der Campingplatz keinen Tag offen, so tragen Sie hier bitte eine 0 ein. Darauf verschwinden die restlichen Fragen und Sie können auf «Weiter» klicken. (blau markiertes Feld).

| Bundesverwaltung EDI BFS                                                   | Bundesamt für Sta                     | atistik                                                                                                    |                                      |               | DE FR IT     |
|----------------------------------------------------------------------------|---------------------------------------|----------------------------------------------------------------------------------------------------|--------------------------------------|---------------|--------------|
| Confederazione Svizzera<br>Confederazione Svizzera<br>Confederaziun svizra | < Zurück                              | Startseite Weiter >                                                                                                    |                                      | A Importieren | O Abmeldung  |
| eHESTA (1 99805983\$12)                                                    | Ankünfte                              | und Logiernächte Dezember 2019                                                                                                    |                                      |               |              |
| ✔ Allgemein                                                                |                                       | Anzahl Öffnungstage im Erhebungsm                                                                                                    | onat                                 | 31            |              |
| Ankünfte/Logiernächte                                                      |                                       | Logiernächte im Erhebungsm                                                                                                    | onat Ne                              | in Ja         | >            |
| Abschliessen                                                               |                                       | Wohnsitzland der Gäste                                                                                                    |                                      | Ankünfte      | Logiernächte |
| b Abmeldung                                                                | + - 001                               | Bitte wählen Sie ein Land aus.                                                                                                    | •                                    | Anzahl        | Anzahl       |
|                                                                            |                                       |                                                                                                    | Total                                |               |              |
|                                                                            |                                       | Anzahl besetzte Zimmer (Camping: Stellpl<br>im Erhebungsm<br>Durchschnittliche Einnahmen pro Person und N<br>(ohne Frühztlick, in Fran | itze)<br>onat<br>acht<br><i>ken)</i> |               |              |
|                                                                            | K Zurück                              | Startseite Weiter >                                                                                                    |                                      |               |              |
| 0                                                                          | Bei Problemen od<br>wenden Sie sich b | ler Fragen zur Erhebung und zum Ausfüllen des Fragebogens<br>itte an:                                                                  |                                      |               |              |
|                                                                            | Hotline 058 461                       | 1255 hotelstatistik@bfs.admin.ch PDF Anleitung                                                                                         |                                      |               |              |
| Das BFS in den Sozialen Medien                                             |                                       |                                                                                                    |                                      |               |              |

War Ihr Betrieb offen (mind. 1 Tag), aber Sie haben keine Logiernächte verbucht, dann tragen Sie Ihre Öffnungstage ein und geben bei der 2. Frage «Logiernächte im Erhebungsmonat» ein «Nein» an. Hiermit ist der Fragebogen für Sie beendet und Sie können direkt zu «Weiter» gehen.

| Ankünfte/Logiernächte | Logiernächte im Erbebungsmonat Nein La        |      |
|-----------------------|-----------------------------------------------|------|
|                       |                                               |      |
| Abschliessen          | Wohnsitzland der Gäste Ankünfte Log           | emäc |
| O Abmeldung           | + - OU1 Bitte wählen Sie ein Land aus. Anzahl | Anz  |
|                       | CH Schweiz                                    | /    |
|                       | SE Schweden                                   |      |
|                       | CZ Tschechische Republik                      |      |
|                       | DJ D <u>sch</u> ibuti                         |      |
|                       | TD Tschad                                     |      |
|                       | Re FI Fidschi                                 |      |

Falls Ihr Betrieb offen war und Sie Logiernächte registriert haben, gehen Sie zum Feld «Wohnsitzland der Gäste» und erfassen Sie dort die Ankünfte und Logiernächte nach dem Wohnsitzland (nicht Nationalität) der Gäste.

Sie können direkt in das Feld «Bitte wählen Sie ein Land aus» klicken und dort das entsprechende Land auswählen oder den Namen eintragen (sobald 1-2 Buchstaben eingetragen sind, gibt das System entsprechend Vorschläge an. Sie können auch die ISO Codes eingeben).

| Allgemein             |     |     |         | Anzahl                           | Öffnungstage im Erhebungsmonat                                                                                            | 31       |             |
|-----------------------|-----|-----|---------|----------------------------------|----------------------------------------------------------------------------------------------------|----------|-------------|
| Ankünfte/Logiernächte |     |     |         |                                  | Logiernächte im Erhebungsmonat                                                                                            | Nein Ja  |             |
| Abschliessen          |     |     | Wohnsit | zland der Gäste                  |                                                                                                    | Ankünfte | Logiernächt |
| A few alders a        | + - | 001 | СН      | Schweiz                          | х т                                                                                                    | 1        | 1           |
| O Abmeldung           |     |     |         |                                  | Total                                                                                                    | 1        |             |
|                       |     |     |         | Anzahl bese<br>Durchschnittliche | tzte Zimmer (Camping: Stellplätze)<br>im Erhebungsmonat<br>Einnahmen pro Person und Nacht<br>(ohne Frühstück: in Franken) |          |             |

Nachdem Sie das Land erfasst haben, können Sie die Ankünfte und Logiernächte erfassen. Sie können mit dem Tabulator von Zelle zu Zelle springen. Wenn Sie nach Erfassung der Logiernächte Enter drücken, öffnet sich das Ländermenu erneut und Sie können das nächste Land erfassen (alternativ können Sie auch weitere Länder hinzufügen, indem Sie auf + klicken). Die Reihenfolge der Länder spielt übrigens keine Rolle und das Total wird jeweils automatisch aktualisiert.

| Ankunfte/Logiernächte Logiernächte im Erhebungsmonat Ankunfte/Logiernächte Abschliesen Abmeldung Abmeldung Anzahl besetzte Zimmer (Camping Stellplätze) im Erhebungsmonat Durchschnittiche Einnahmen por Person und Nacht                                                                                                    | AnkunfterLogiernakhte     Logiernakhte im Erhebungsmonnt     Nein     In       Abschliesen     Wohnsitzland der Gäste     Ankünfte     Logiernakhte       Abmeldung     • • 001     • ft Schweiz     x * •     1     2       Anzahl besetzte Zimmer (Camping-Stellplätze)<br>im Erhebungsmonat     • •     •     •                                                                                                    | ✓ Allgemein           |         | Anzahl Öffnung                 | stage im Erhebungsmonat | 31       |              |
|----------------------------------------------------------------------------------------------------|----------------------------------------------------------------------------------------------------|-----------------------|---------|--------------------------------|-------------------------|----------|--------------|
| Abxchliesen     Wohnsitzland der Gäste     Ankünfte     Logiernächte     Abmeldung     Abmeldung     Total     Total     Total     C     Anzahl besetzte Zimmer (Camping Stellplatze)     im Erhebungsmonat     Durchschnittiche Einnahmen po Person und Nacht                                                                                                    | Abschliesen     Wohnsttzland der Gäste     Ankünfte     Logiernächte     Cogiernächte     Cogiernächte | Ankünfte/Logiernächte |         | Logierr                        | ächte im Erhebungsmonat | Nein Ja  |              |
| Abmeldung     Abmeldung     Total     Total     Tot | Abmeldung     Acta al besetzte Zimmer (Camping: Stellplätze)     In Erhebungsmonat     Durchschnittliche Einnahmeng po Person und Nacht     (ohne Frühzlick, in Franken)                                                                                                    | Abschliessen          |         | Wohnsitzland der Gäste         |                         | Ankünfte | Logiernächte |
| Total     1     2       Anzahl besetzte Zimmer (Camping Stellplatze)<br>im Erhebungsmonat                                                                                                    | Total     1     2       Anzahl besetzte Zimmer (Camping: Stellplätze)<br>im Erhebungsmonat       Durchschnittliche Einnahmen pro Person und Nacht<br>(ohne Frühtlick, in Franken)                                                                                                    | ð Abmeldung           | + - 001 | <ul> <li>CH Schweiz</li> </ul> | × *                     |          | 2            |
| Anzahl besetzte Zimmer (Camping: Stellplätze)<br>in Erhebungsmonat<br>Durchschnittliche Einnahmen Person und Nacht<br>(ohne Fuldhätick: In Fanken)                                                                                                    | Anzahl besetzte Zimmer (Camping: Stellplätze)<br>in Erhebungsmonat<br>Durchschnittliche Einnahmen pro Person und Nacht<br>(ahne Frühstück, in Franken)                                                                                                    |                       |         |                                | Total                   | 1        | 2            |
|                                                                                                    |                                                                                                    |                       |         |                                |                         |          |              |

Wenn Sie alle Länder erfasst haben, dann geben Sie bitte noch die Anzahl besetzte Zimmer und die durchschnittlichen Einnahmen pro Person und Nacht an.

Danach klicken Sie auf «weiter». Es erscheint eine Zwischennotiz:

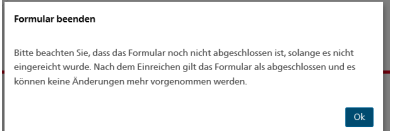

Hier einfach auf OK drücken.

| Bundesverwaltung EDI BFS                     | DE FR                                                                                                    | п  |
|----------------------------------------------|----------------------------------------------------------------------------------------------------|----|
| Confédération suisse<br>Confédération suisse | Bundesamt für Statistik                                                                                                    |    |
| Confederaziun svizra                         |                                                                                                    | 9  |
| eHESTA (1 99805983512)                       | Fodo dos Formulars                                                                                                    |    |
| ✔ Allgemein                                  | Sie sind am Ende des Formulars angelangt. Sie können das Formular ausdrucken oder ein PDF davon erstellen, indem Sie auf die |    |
| ✓ Ankünfte/Logiernächte                      | Schaltfläche unten klicken.                                                                                                  |    |
| Abschliessen                                 | Sormular drucken / PDF erstellen                                                                                             |    |
| Abmeldung                                    | Datenübermittlung                                                                                                    |    |
|                                              | Zum Beenden übermitteln Sie um Litte die Buten über den untenstehenden Button.                                               |    |
| (                                            | Achtung: nach dem Absenden können Sie nicht mehr auf das Formular zugreifen.                                                 |    |
|                                              | Daten senden                                                                                                    |    |
|                                              | Besten Dank für Ihre Unterstützung!                                                                                          |    |
|                                              |                                                                                                    |    |
| 0                                            | Bei Problemen oder Fragen zur Erhebung und zum Ausfüllen des Fragebogens<br>wenden Sie sich bitte an:                        |    |
|                                              | Hotline 058 461 12 55 hotelstatistik@bfs.admin.ch FDF Anleitung                                                              |    |
| Das BFS in den Sozialen Medien               |                                                                                                    |    |
| 🖋 Twitter 📲 Facebook 🛛 Youtube               |                                                                                                    |    |
| Bundesamt für Statistik v.8.1 (23.12.2019)   | Rechtliche Hinweise Konta                                                                                                    | ak |

Es erscheint danach folgender Bildschirm, hier können Sie sich die Daten ausdrucken oder ein PDF für Ihr Archiv erstellen.

## Die Daten werden erst an uns übermittelt, wenn Sie effektiv auf «Daten senden» drücken.

Danke vielmals für das Ausfüllen des Fragebogens und falls Sie noch Rückfragen haben, so stehen wir Ihnen sehr gerne zur Verfügung.

Die Telefon Nummer der für Sie zuständigen Person finden Sie auf dem E-Mail mit den Zugangscodes.

Wichtige Anmerkung:

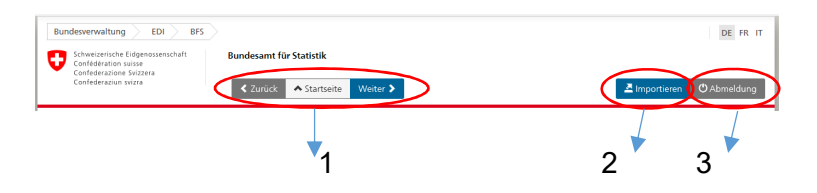

- 1) Mit diesen Schaltflächen können Sie zwischen den 3 Seiten navigieren
- 2) Hier können Sie die Daten von Ihrer Hotelsoftware hochladen, sofern diese eine entsprechende Exportfunktion aufweist. Fragen Sie bei Ihrer Kontaktperson beim Softwarehersteller nach.
- 3) Hier können Sie sich abmelden und später mit dem Ausfüllen des Online-Formulars weiterfahren.

Wir wünschen Ihnen ganz viele gute Gäste und bedanken uns für die gute Zusammenarbeit.